elCS<sup>™</sup> Quick Reference Guide

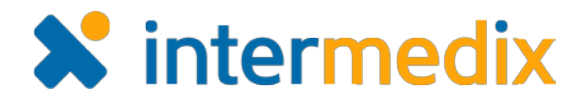

## End and Close an Incident

#### **Overview**

In Electronic ICS (eICS), incidents should be ended when the actual incident has been resolved and the Incident Command team is dismissed. Contacts associated with the incident are automatically notified when the incident has been ended unless you choose to cancel the notification for one or more contacts. Ended incidents can still be edited and information can be added to its dashboard.

When changes to an ended incident are complete the incident can be closed. Contacts associated with the incident can view its dashboard, but closed incidents cannot be edited. Only facility administrators can close and make changes to closed incidents.

#### To End an Incident

1. On the *Home* page, locate the active incident and click **View**. The *Incident Dashboard* opens.

# *Tip:* Active incidents can also be located by pointing to the **Response** menu, clicking **Incidents**, and in the **Incidents for** list, selecting the facility.

- 2. In the **Summary** tab, click **End Incident**. The *Select Notification Contacts* window opens.
- 3. Select or clear the **By Voice** and/or **By Emai**

check boxes for contacts you want or do not want to notify about the incident's end.

| y tab, click<br>The Select<br>htacts |                 | k w             | Warning                  |                            | 📇 Print Form      | 🚖 Send Message  | Message 🛛 👔 Add Log Entr |  |  |
|--------------------------------------|-----------------|-----------------|--------------------------|----------------------------|-------------------|-----------------|--------------------------|--|--|
|                                      |                 | ct              | Messages                 | Contacts Map               | News Weather      |                 |                          |  |  |
|                                      |                 |                 | 🕞 Nam                    |                            | 🖊 Edit Incident   |                 |                          |  |  |
| h                                    | e <b>Bv</b>     |                 | Status:                  | Active                     |                   |                 | 8 End Incident           |  |  |
| / Email                              |                 |                 | Started:                 | Started: 20 Jul 2016 16:24 |                   |                 |                          |  |  |
| Sy                                   | stem Corp: Sev  | vere Weather wi | Started By<br>th Warning | <i>I</i> :                 | 🖨 Print For       | m 💌 Send Messag |                          |  |  |
|                                      | Select Notifica | tion Contacts   | _                        | _                          | _                 | ×               | Escalate                 |  |  |
|                                      | By Voice        | 🗷 By Email      | Name 🕈                   | Organization               | Resource Type     | 01000           |                          |  |  |
|                                      | 1               | <b></b>         | Barnes, John L           | County Hospital            | Technicians/C.N.A | \               |                          |  |  |
|                                      | 1               | <b>\$</b>       | Brown, Gabby             | Springfield USA            | Other - Internal  |                 |                          |  |  |
|                                      | 1               | <b>\$</b>       | Coral, Marie             | County Hospital            | Registered Nurse  | - Critical Ca   |                          |  |  |
|                                      | 1               | <b>\$</b>       | Johnson, Matt            | Springfield USA            | Other - Internal  |                 |                          |  |  |
|                                      | 1               |                 | Peters, Jacob            | Memorial Hospital          | Other - Internal  |                 |                          |  |  |
|                                      | 1               | <b>\$</b>       | Smith, Mark              | Springfield USA            | Other - Internal  |                 |                          |  |  |
|                                      |                 |                 |                          |                            | C                 | DK Cancel Ser   |                          |  |  |

4. Click OK.

The incident is ended and the **Status** reflects the change.

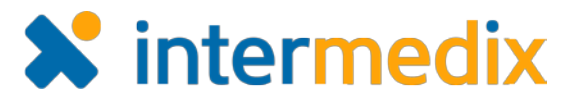

### To Close an Incident

- 1. On the *Home* page, point to the **Response** menu, and click **Incidents**. The list of incidents opens.
- 2. If necessary, in the **Incidents for** list, click the name of the facility to which the incident belongs. The list updates to show the incidents associated with the selected facility.
- 3. In the list of incidents, locate the ended incident and click **View**. The *Incident Dashboard* opens.
- 4. In the **Summary** tab, click **Close Incident**. The *Close Incident* window opens.
- 5. Click **Yes**. The incident is closed and the **Status** reflects the change.

| h Warning |                                            | 6               | Print Form | <table-of-contents> Add Log Entry</table-of-contents> |                 |
|-----------|--------------------------------------------|-----------------|------------|-------------------------------------------------------|-----------------|
| Messages  | Contacts M                                 | ap Improven     | nent Plan  |                                                       |                 |
| s 🕞 Na    | me - Severe We                             | ather with Warr | ning       | (                                                     | 🖌 Edit Incident |
| Status:   | Ended                                      |                 | 1          |                                                       | Reopen Incident |
| Started:  | 20 Jul 2016                                | 6 16:24         |            |                                                       | Glose Incident  |
| Started E | By:                                        |                 |            |                                                       | Close incluent  |
| Ended:    | 20 Jul 2016                                | 5 16:36         |            |                                                       |                 |
| Period:   | Period: Immediate - started 20 Jul 2016 16 |                 |            |                                                       |                 |
|           |                                            |                 |            |                                                       |                 |

For more information, contact your Client Services Manager or the support desk at 888-735-9559; in the support phone system, press 1 for Client Application Support and then 6 for EMSystems.